# NAME ENTRY HELP

To create a new player, click in the name entry box and type a name.

To select the player's sex click on the box marked **Sex** after a name is entered.

The box marked *Status* indicates how well you have performed in the test. (*None* indicates that a test has not been taken.)

Clicking on your name in the list will make you the current player.

## Add to list

Click on *Add to list* to save your details. Your name will appear in the players list as the selected player.

Typing in an existing name will select that player when *Add to list* is clicked.

## Note!

A maximum of 36 players can be in the list at any one time. To remove an existing player to make room for a new one, either go back to the *Player menu* and use *Remove player* or select the player you wish to replace and type in a new name.

## Help

Click on *Help* to display this help file.

## **Player menu**

Click on *Player menu* to display the previous menu.